<u>Главная | Мобильный дневник | Просмотр расписания |</u>Как ученику добавить личное событие в расписание

## Как ученику добавить личное событие в расписание

Шаг 1. Зайдите в мобильное приложение «Моя школа Дневник».

О том, как авторизоваться в приложении «Моя школа Дневник», читайте здесь.

Шаг 2. Автоматически откроется раздел «Расписание». Нажмите на 🕒 , чтобы добавить личное событие в расписание.

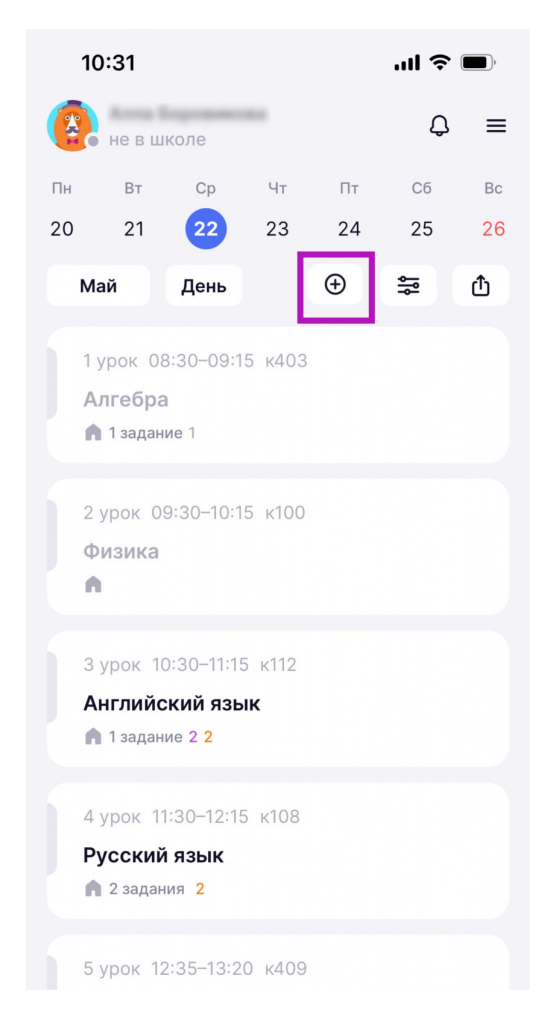

Главная страница

**Личное событие в расписании** — это мероприятие, которое ученик планирует самостоятельно или вместе с родителями. Например, посещение музея, театра, день рождения друга, семейное путешествие или напоминание о прогулке с собакой или уборке в комнате.

Обратите внимание!

- Создать личное мероприятие в расписании может только ученик (т.е. вы) из своей учетной записи
- Созданное личное мероприятие можете видеть только вы и ваш родитель

Шаг 3. Заполните необходимую информацию и нажмите на кнопку «Создать мероприятие».

| 11:41                    | "II 🕹 🔲 | 11:45 <b>! 🔶 E</b>       | ul 🗢 🔲 |  |
|--------------------------|---------|--------------------------|--------|--|
| Создать мероприяти       | e X     | Создать мероприятие      | ×      |  |
| Название мероприятия *   |         | Название мероприятия*    |        |  |
| Введите название         |         | День рождения бабушки    |        |  |
| Дата и время начала *    |         | Дата и время начала*     |        |  |
|                          |         | 27.05.2024 18:00         |        |  |
| Дата и время окончания * |         | Дата и время окончания*  |        |  |
|                          |         | 27.05.2024 19:00         |        |  |
| Весь день                |         | Весь день                |        |  |
| Описание                 |         | Описание                 |        |  |
| Описание мероприятия     |         | Не забыть взять подарок! |        |  |
| Ссылка на видеовстречу   |         | Ссылка на видеовстречу   |        |  |
| Вставьте ссылку          |         | Вставьте ссылку          |        |  |
| Местоположение           |         | Местоположение           |        |  |
| Укажите местоположение   |         | Ул.Зеленая, д.8, кв.5    |        |  |
| Создать мероприятие      |         | Создать мероприятие      |        |  |
|                          |         |                          |        |  |

Создание личного мероприятия

Созданное личное мероприятие отображается в расписании.

| 09                                                                                                    | 9:43   |      |     |    | ''II Ś | <b>,</b> |  |  |
|----------------------------------------------------------------------------------------------------|--------|------|-----|----|--------|----------|--|--|
|                                                                                                    | не в ш | коле | *** |    | ¢      | ≡        |  |  |
| Пн                                                                                                    | Вт     | Ср   | Чт  | Пт | Сб     | Bc       |  |  |
| 20                                                                                                    | 21     | 22   | 23  | 24 | 25     | 26       |  |  |
| М                                                                                                    | ай     | День |     | Ð  | ٩ů     | ₫        |  |  |
| 1 урок 08:30-09:15 к112<br>Английский язык<br>▲<br>2 урок 09:30-10:15 к403<br>Теория вероятностей и статистика<br>▲ 2 задания 2 1<br>3 урок 10:30-11:15 к108<br>Литература<br>▲ 1 задание 3<br>18:00-19:00 |        |      |     |    |        |          |  |  |
| День рождения бабушки<br>Личное                                                                                                    |        |      |     |    |        |          |  |  |

Личное мероприятие в расписании

Чтобы удалить или изменить личное мероприятие, перейдите в его карточку и выполните необходимые действия.

| 12:10                   |                          | ''II 🕹 🔲 |  |  |  |  |
|-------------------------|--------------------------|----------|--|--|--|--|
| <                       | Мероприятие              |          |  |  |  |  |
| Личное                  |                          |          |  |  |  |  |
| День рождения бабушки   |                          |          |  |  |  |  |
| Не забыть               | Не забыть взять подарок! |          |  |  |  |  |
| Основная информация     |                          |          |  |  |  |  |
| Тип меропр              | плия                     |          |  |  |  |  |
| Личное                  |                          |          |  |  |  |  |
| Дата и врем             | ия проведения            |          |  |  |  |  |
| 27.05.2024, 18:00–19:00 |                          |          |  |  |  |  |
| предстоя                | ЩЕЕ СОБЫТИЕ              |          |  |  |  |  |
| Местополо               | жение                    |          |  |  |  |  |
| Ул.Зеленая              | я, д.8, кв.5             |          |  |  |  |  |

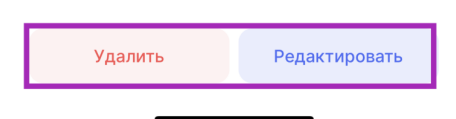

Удаление и редактирование личного мероприятия